# 1. Общие сведения

Файл CSV предназначен для выгрузки данных из учетных систем организаций (например, 1С) для последующей его загрузки в шаблон «CALC.WARM.4.47».

В шаблоне «CALC.WARM.4.47» посредством импорта файла **CSV** заполняется лист «**Реестр потребителей**».

# 1.1. Основные требования

Формат формата - CSV

Кодировка файла – windows - **1251** 

Разделитель данных (делиметр) в файле CSV - ;;

### 1.2. Формирование файла CSV

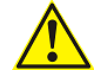

Обратите внимание!

Название столбца в файле CSV должно соответствовать наименованию столбца листа «Реестр потребителей».

Наименования столбцов для листа «Реестр потребителей» указаны в Таблице 1.

#### Таблица 1 - Формирование CSV для листа «Реестр потребителей»

| Наименование столбца       | Описание поля     | Формат данных |
|----------------------------|-------------------|---------------|
| -                          | TYPE <sup>1</sup> | текстовый     |
| Наименование потребителей  | NAME              | текстовый     |
| № договора                 | NOMER             | текстовый     |
| Дата заключения договора   | DATE              | дата          |
| Наименование               | MR                | текстовый     |
| муниципального района      |                   |               |
| Наименование               | МО                | текстовый     |
| муниципального образования |                   |               |
| Адрес объекта потребления  | ADDR              | текстовый     |
| Срок действия договора     | SROK              | дата          |
| Отопление                  | NUM               | числовой      |

<sup>&</sup>lt;sup>1</sup> Поле указывает в каком блоке на листе «Реестр потребителей» отобразится строка

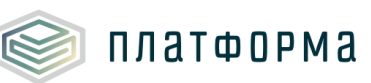

| Наименование столбца        | Описание поля | Формат данных |
|-----------------------------|---------------|---------------|
| ГВС, открытая, закрытая без | NUM2          | числовой      |
| ИТП                         |               |               |
| ГВС, закрытая с ИТП         | NUM3          | числовой      |
| ТЭ, не разделяемые на       | NUM4          | числовой      |
| отопление и ГВС             |               |               |
| ТЭ на нужды отопления       | NUM5          | числовой      |
| ТЭ на нужды ГВС             | NUM6          | числовой      |
| Количество абонентов        | COUNT         | числовой      |

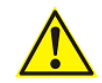

# Обратите внимание!

Если какой-либо показатель в учетной системе организации отсутствует, необходимо пропустить данный тип и внести в файл **CSV только те показатели**, которые присутствуют в учетной системе. Недостающие ячейки можно будет заполнить в шаблоне.

Скачать пример сформированного файла CSV можно ссылке

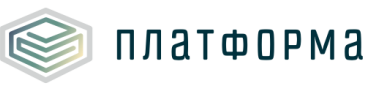

#### 2. Механизм импорта из файла CSV

После того как файл CSV будет сформирован необходимо:

- в шаблоне «CALC.WARM.4.47» нажать кнопку

расположена на листе в верхнем левом углу);

- выбрать соответствующий файл для загрузки.

Процедура импорта данных может занять некоторое время.

(данная кнопка